Info-Datenbank online

LEXinform/Info-Datenbank online

Empfehlen

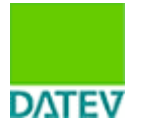

**Dok.-Nr.:** 1034896 **Datum:** 31.10.2012 Relevant für: DATEV-SmartCard Zahlungsverkehr Zahlungsverkehr kommunal Zahlungsverkehr für Unternehmen

## HBCI-Banking-Programme oder andere Fremdsoftware mit SmartCard parallel zu DATEV SmartCard/DATEV mIDentity nutzen (Tipp)

#### Aktuelle Änderungen

31.10.2012

Der Abschnitt "So gehen Sie im Sicherheitspaket pro 3.0 vor" wurde aktualisiert.

Sie nutzen eine DATEV SmartCard classic bzw. einen DATEV mIDentity und möchten am selben PC gleichzeitig HBCI-Banking mit einer SmartCard Ihrer Bank einsetzen. Oder Sie nutzen eine weitere Fremdsoftware mit Zugriff auf eine SmartCard (z. B. die Signatursoftware CC Sign von OpenLimit).

Die Nutzung mehrerer SmartCards an einem PC ist grundsätzlich möglich, im Einzelfall jedoch von der speziellen Konfiguration des PC und der verwendeten Software abhängig.

Kartenleser, die nicht von DATEV geliefert wurden, können in der Regel mit der DATEV SmartCard classic betrieben werden. Informationen zur Konfiguration finden Sie hier: Dok.-Nr. <u>1033754</u>

Ob zur Nutzung DATEV-fremder SmartCards der von DATEV gelieferte Kartenleser (z. B. SCM SCR 335, SCM SCR 3310 oder SPR 532) verwendet werden kann, hängt von der verwendeten Fremdsoftware ab. Informieren Sie sich in der Dokumentation der Fremdsoftware oder direkt beim Hersteller der Software.

Wenn ein Fremdprogramm einen exklusiven Zugriff auf den Kartenleser benötigt, können Sie die DATEV-Software komplett vom Kartenleser abkoppeln. Deaktivieren Sie dazu den SmartCard-Server.

### Vorgehen

### SmartCard-Server in der Taskleiste deaktivieren

- 1. Klicken Sie mit der rechten Maustaste auf das Symbol 🛸 .
- 2. Wählen Sie SmartCard-Server | deaktivieren.

Das Symbol in der Taskleiste wird mit einem roten Kreuz dargestellt  $\times$  . Der Kartenleser kann nun mit der Fremdanwendung genutzt werden.

Wenn Sie nach der Nutzung des Fremdprogramms wieder mit der DATEV SmartCard arbeiten wollen, aktivieren Sie den SmartCard-Server wieder und beenden Sie das Fremdprogramm. Eventuell ist ein

### Neustart des PC notwendig.

# 🛈 Deaktivieren im Sicherheitspaket pro 3.0 nicht möglich

Das Sicherheitspaket pro 3.0 (Programm-DVD DATEV pro 5.0) bietet die Funktion **SmartCard-Server deaktivieren** aufgrund eines Programmfehlers nicht an. In der Version 3.1 wird sie wieder zur Verfügung stehen.

So gehen Sie im Sicherheitspaket pro 3.0 vor:

Bei manchen Homebanking-Programmen (z. B. Starmoney 8.0) kann unter Umständen die SC-Leserkonfiguration durch die Installation des Sicherheitspakets pro 3.0 beeinflusst werden. In diesen Fällen kann von der Homebanking-Software nicht mehr auf den SC-Leser zugegriffen werden, die HBCI-Banking Karte Ihres Kreditinstitutes wird dann nicht mehr erkannt. Wenn das der Fall ist, führen Sie nach Installation des Sicherheitspakets pro 3.0 eine manuelle Leserkonfiguration in Ihrem Banking-Programm durch.

Die folgende Anleitung wurde am Beispiel StarMoney 8.0 mit dem Lesegerät Reiner SCT Cyberjack USB erstellt. Wenn Sie ein anderes Homebanking-Programm einsetzen, lesen Sie die Bedienungsanleitung des jeweiligen Produkts bzw. kontaktieren Sie den Hersteller.

- 1. Öffnen Sie das Chipkartenleser Setup unter **Start | Programme | StarMoney 8.0**.
- 2. Wählen Sie im folgenden Fenster den Kartenlesertyp Ct API und bestätigen mit OK.
- 3. Markieren Sie im Fenster **Kartenleser Setup** den eingesetzten Leser **REINER SCT cyberjack USB** und klicken Sie auf die Schaltfläche **Als Standard definieren**.
- 4. Klicken Sie auf die Schaltfläche Beenden.

Wenn Sie nach der manuellen Leserkonfiguration immer noch nicht auf die HBCI-Karte zugreifen können, müssen Sie den DATEV SmartCard-Server deaktivieren. Erstellen Sie dazu wie im Folgenden beschrieben zwei Batch-Dateien. Die eine Datei deaktiviert den SC-Server, damit Sie Ihre HBCI-Karte verwenden können und mit der zweiten Datei starten Sie den SC Server wieder, damit Sie wieder mit der SmartCard arbeiten können.

## SC-Server stoppen

- 1. Klicken Sie mit der rechten Maustaste auf den Desktop und wählen Sie Neu | Textdokument.
- 2. Kopieren Sie die folgenden Einträge in die Text-Datei:

## C:\DATEV\PROGRAMM\B0000150\ScServer\ReadDVcServIni.exe STOP start C:\DATEV\PROGRAMM\B0000398\SHMaint.exe /Stop

**Hinweis:** Wenn sich Ihr DATEV-Programmverzeichnis nicht auf C:\ befindet, ändern Sie den obigen Eintrag entsprechend.

- 3. Speichern Sie die Datei.
- Benennen Sie die Datei in SC\_Server\_stoppen.bat um.
   Ein Doppelklick auf die Datei stoppt den SC Server und Sie können Ihre HBCI-Karte verwenden.

## SC-Server starten

- 1. Klicken Sie mit der rechten Maustaste auf den Desktop und wählen Sie Neu | Textdokument.
- 2. Kopieren Sie die folgenden Einträge in die Text-Datei:

# start C:\DATEV\PROGRAMM\B0000150\ScServer\ReadDVcServIni.exe START start C:\datev\PROGRAMM\B0000398\SiPaHost.exe C:\Datev\Konfig\B0000398

**Hinweis:** Wenn sich Ihr DATEV-Programmverzeichnis nicht auf C:\ befindet, ändern Sie den obigen Eintrag entsprechend.

- 3. Speichern Sie die Datei.
- 4. Benennen Sie die Datei in **SC\_Server\_starten.bat** um.

Ein Doppelklick auf die Datei startet den SC Server und Sie können wieder mit Ihrer DATEV SmartCard arbeiten.

Hat Ihnen dieses Dokument geholfen?

© DATEV eG

<u>∧ Seitenanfang</u> <u>■ Empfehlen</u>